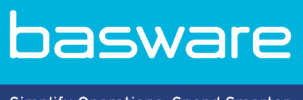

Simplify Operations, Spend Smarter.

# **PODRĘCZNIK UŻYTKOWNIKA** Basware Vault (Czerwiec 2022)

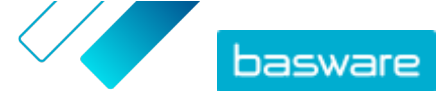

# Spis treści

| 1 Zarchiwizowane dokumenty biznesowe          | 3 |
|-----------------------------------------------|---|
| 2 Wyszukaj zarchiwizowane dokumenty biznesowe | 4 |
| 3 Pobierz zarchiwizowane dokumenty biznesowe  | 5 |
| 4 Pobieranie pliku indeksu                    | 6 |

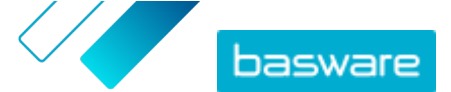

### 1 Zarchiwizowane dokumenty biznesowe

Basware Vault to zautomatyzowana usługa e-archiwizacji do długoterminowego przechowywania e-faktur i innych dokumentów biznesowych. Jeśli usługa jest aktywowana dla firmy, dokumenty biznesowe, które firma wysyła lub otrzymuje za pośrednictwem Basware Network są archiwizowane automatycznie w oparciu o uprzednio określone reguły retencji oraz przechowywane przez wybrany okres (do 15 lat).

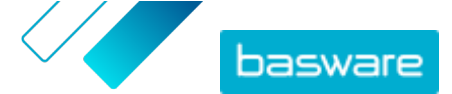

#### 2 Wyszukaj zarchiwizowane dokumenty biznesowe

- Na stronie głównej Basware Network kliknij Magazyn.
  Zostaną wyświetlone magazyny, które zostały skonfigurowane dla firmy. Może istnieć jeden magazyn lub kilka magazynów.
- Kliknij magazyn, który chcesz przeszukać.
  Możesz również wyszukać magazyn za pomocą pola wyszukiwania.
- **3.** W opcji **Przeszukaj zawartość magazynu** zdefiniuj kryteria wyszukiwania. Możesz dodać jedno lub więcej kryteriów wyszukiwania:

| Rodzaj dokumentu         | Rodzaj dokumentu, np. "Faktura" lub "Nota kredytowa"       |
|--------------------------|------------------------------------------------------------|
| ID dokumentu             | Identyfikacja dokumentu                                    |
| Bumid                    | Numer identyfikacyjny dokumentu biznesowego                |
| Data archiwum            | Zakres dat, w których dokument został zarchiwizowany       |
| Data dokumentu           | Zakres dat, w których dokument został utworzony            |
| Nazwa nadawcy            | Nadawca dokumentu                                          |
| ID nadawcy               | Identyfikator nadawcy dokumentu                            |
| Nazwa odbiorcy           | Odbiorca dokumentu                                         |
| ID odbiorcy              | Identyfikator odbiorcy dokumentu                           |
| Currency Code            | Waluta użyta w dokumencie                                  |
| Referencyjne ID nabywcy  | Identyfikator referencyjny nabywcy wymieniony w dokumencie |
| Typ referencyjny nabywcy | Rodzaj referencji nabywcy                                  |
| Kwota                    | Minimalna i maksymalna suma dokumentu                      |

4. Kliknij przycisk **Wyszukaj**.

W opcji **Wyniki** nie znaleziono żadnych dokumentów biznesowych odpowiadających kryteriom wyszukiwania. Możesz teraz <u>pobrać</u> żądane dokumenty.

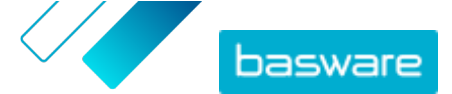

#### 3 Pobierz zarchiwizowane dokumenty biznesowe

- 1. <u>Wyszukaj</u> potrzebne dokumenty.
  - 2. W obszarze Wyniki zaznacz pole wyboru obok dokumentów, które chcesz pobrać.
  - 3. Kliknij przycisk Pobierz pliki.

Basware Vault rozpocznie pakowanie dokumentów do plików ZIP. Postępy można śledzić na karcie **Trwa pakowanie**.

- 4. Kliknij przycisk Gotowe do pobrania.
- 5. Obok pliku, który chcesz pobrać, kliknij opcję 🚣.

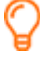

Możesz także udostępnić link do pliku ZIP. Aby to zrobić, kliknij opcję 🔅 > **Wyślij łącze** lub **Kopiuj łącze**.

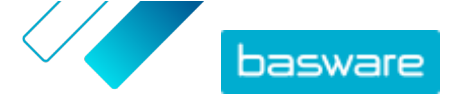

## 4 Pobieranie pliku indeksu

Plik indeksu jest plikiem CSV, który zawiera kluczowe metadane dokumentów, umożliwiając przeszukiwanie dokumentów również w trybie offline.

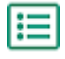

- 1. <u>Wyszukaj</u> potrzebne dokumenty biznesowe.
- 2. Kliknij przycisk Pobierz indeks.

Basware Vault rozpocznie pakowanie plików indeksu do pliku ZIP. Postępy można śledzić na karcie **Trwa pakowanie**.

- 3. Kliknij przycisk Gotowe do pobrania.
- 4. Obok pliku, który chcesz pobrać, kliknij opcję 🛃.